H.264 x12 PTZ NETWORK CAMERA

# ZN-PTZ12VP-XT ZN-PTZ12VN-XT

**Installation Manual** 

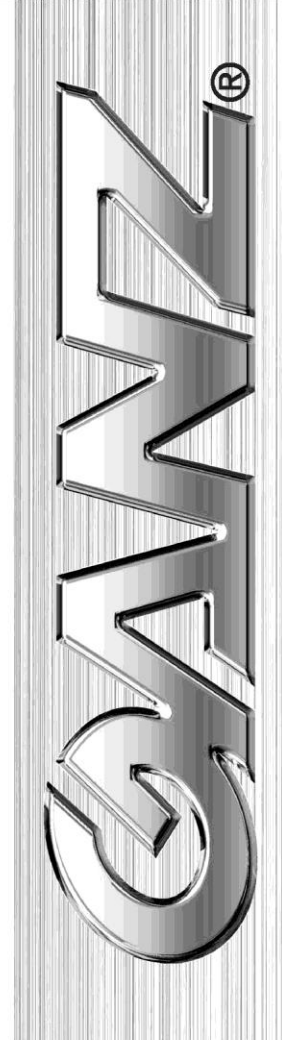

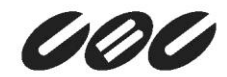

## **INFORMATION TO USER**

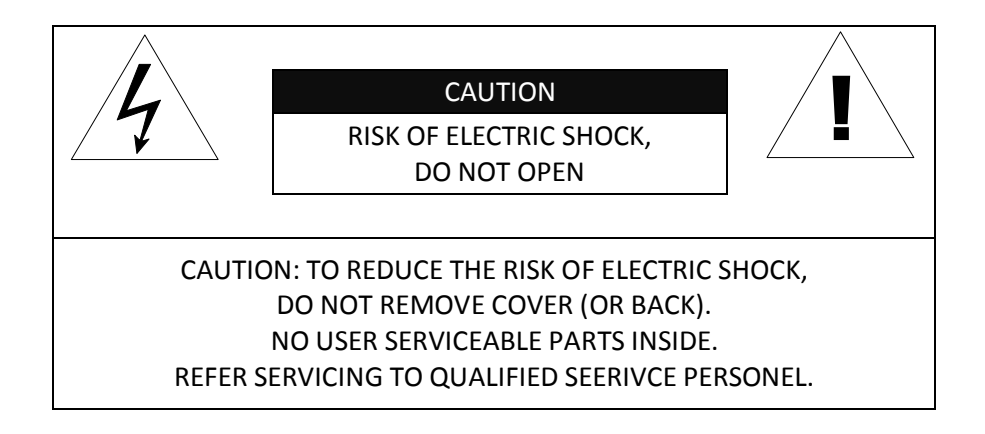

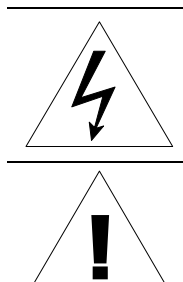

This symbol is intended to alert the user to the presence of un-insulated "dangerous voltage" within the product's enclosure that may be of sufficient magnitude to constitute a risk of electric shock to persons.

This symbol is intended to alert the user to the presence of important operating and maintenance (servicing) instructions in the literature accompanying the appliance.

## **Table of Contents**

| 1. FEATURES                                        | 4  |
|----------------------------------------------------|----|
| 2. PACKAGE CONTENTS                                | 5  |
| 3. PART NAMES                                      | 6  |
| 4. INSTALLATION                                    | 8  |
| 4.1. Installation Template                         | 9  |
| 4.2.Setting the Image Attribute                    | 10 |
| 4.3.Operating the OSD Menu                         | 10 |
| 5. CONNECTIONS                                     | 11 |
| 5.1.Connectors                                     | 11 |
| 6. CONFIGURATION                                   | 14 |
| 6.1.Set up network environment                     | 14 |
| 6.2. View video on web page                        | 14 |
| 6.2.1. View video using IPAdmin Tool               | 14 |
| 6.2.2. View video using IP address                 | 16 |
| 6.3. Reset                                         | 16 |
| 6.4. Factory Default                               | 16 |
| APPENDIX (A): SPECIFICATIONS                       | 17 |
| Summary                                            | 17 |
| Electrical Characteristics                         | 18 |
| Environment Condition                              | 18 |
| APPENDIX (B): DIMENSIONS                           | 19 |
| APPENDIX (C): HEXADECIMAL-DECIMAL CONVERSION TABLE | 20 |
| REVISION HISTORY                                   | 21 |

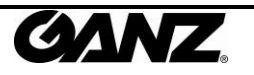

## **1. FEATURES**

#### Camera

- Indoor/Outdoor Mini PTZ Dome IP Camera (Vandal Proof)
- Sony 1/4" Super HAD CCD, 410K Pixel
- x12 Optical Zoom, x16 Digital Zoom (Max x192)
- True Day & Night (IR Cut Filter, DSS)
- 360° endless rotation
- Intelligent pan/tilt controlling
- Improvement of color rolling suppression

### Streaming

- Dual streaming mode (such as different codec/resolution/bit rate and so on.)
- De-interlacing on DSP
- Burnt-in text supported
- Unicast/Multicast supported

### Video/Audio

- Video compression: H.264/MPEG4/MJPEG, 25/30FPS@D1(PAL/NTSC)
- Audio compression: G.711(µLaw, aLaw)/PCM
- Analog video out for external monitors
- Video Motion Detection supported
- Two-way mono audio supported

### Network

- RTSP/ HTTP protocol supported
- 10/100 Base-T Ethernet

### **Additional Features**

- RS-485 supported
- Micro SD card socket for external storage
- OSD supported
- SDK (Software Development Kit) provided

### VCA (Video Content Analysis)

- VCA Presence (Included as basic)
- VCA Surveillance (Optional)

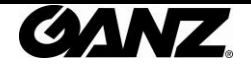

## **2. PACKAGE CONTENTS**

Unpack carefully and handle the equipment with care. The packaging contains:

#### Camera

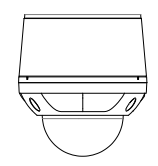

#### **Terminal block**

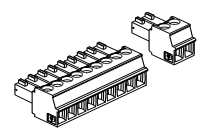

Power adaptor jack

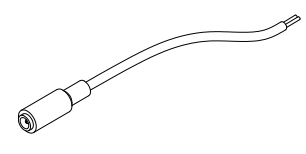

Video BNC cable

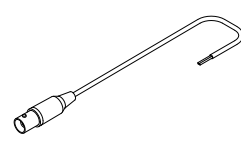

**Quick Installation Guide** 

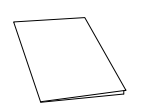

DC power adaptor

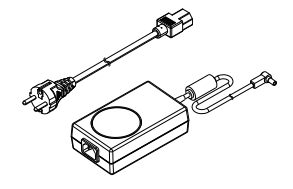

Installation Template

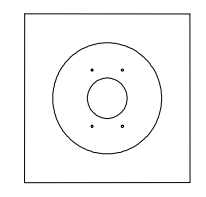

Screws and Anchor blocks

Hex wrench driver

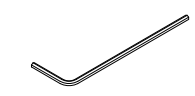

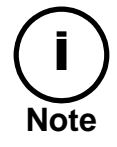

The above contents are subject to change without prior notice.

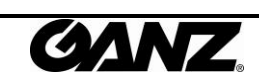

## **3. PART NAMES**

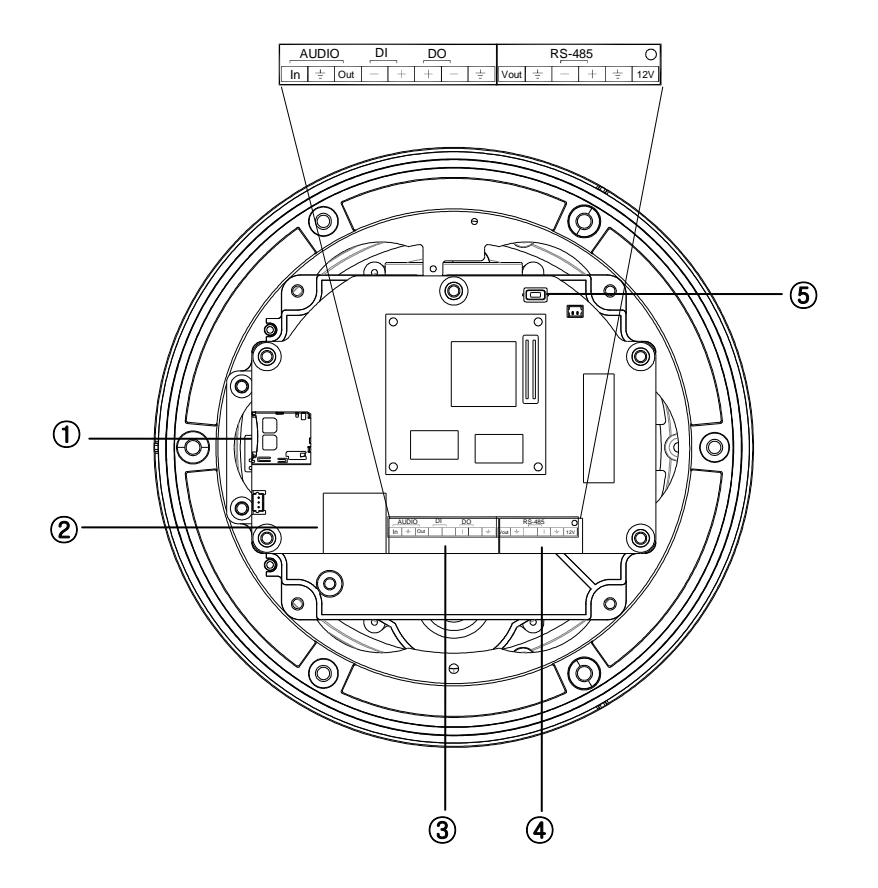

\* Models herein and their appearance are subject to change without any prior notice.

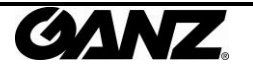

### (1) Micro SD Card Socket

It is a memory card slot for external storage.

#### **②** LAN Connector (Ethernet)

This is a RJ45 LAN connector for 10/100 Base-T Ethernet.

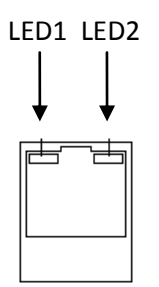

This LED lights up as orange and turns green when the encoder is powered on.

#### LED operation setting:

For the factory default setting, LED 2 blinks for the heartbeat and LED 1 turns on for video signal. To change its setting, refer to the section **4.5.11.** LED Setting of the NVC Web Page User's Manual.

#### **③** 8 pin terminal block for audio, DI, and DO

Refer to the section "5.1.Connectors" for more specific information.

#### ④ 6 pin connector for analog video output, RS485, and power

Refer to the section "5.1.Connectors" for more specific information.

#### **5** Reset

Reset switch is used for restarting the camera or resetting it to Factory Default (FD). Refer to the section "**6.3. Reset**" for more specific information.

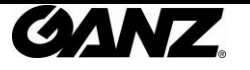

## **4. INSTALLATION**

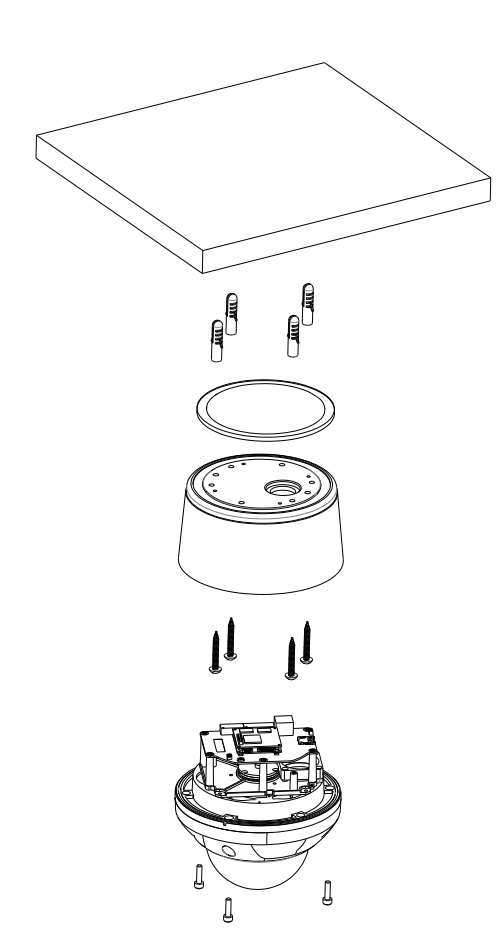

**1)** Connect the LAN cable, power supply cable, and the video loop out cable with the camera.

**2)** Place the installation template on the ceiling.

**3)** Drill four holes on the template and insert anchor blocks into the holes. Fasten the surface mount bracket with screws.

**4)** Put the main body on the surface mount bracket of the camera. Make sure the bracket and the main body fit each other into place.

5) Fasten the main body with screws.

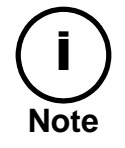

When assembling the main body of the camera and its dome cover, make sure they fit each other into place.

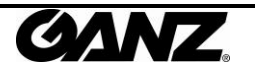

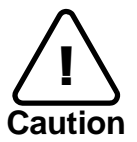

The camera may fall off the ceiling even after the proper installation and mounting. To prevent any accident, make sure the ceiling is firm and stable enough to support the camera. If any reinforcement is needed, consult with your safety personnel and proceed with the installation.

## 4.1. Installation Template

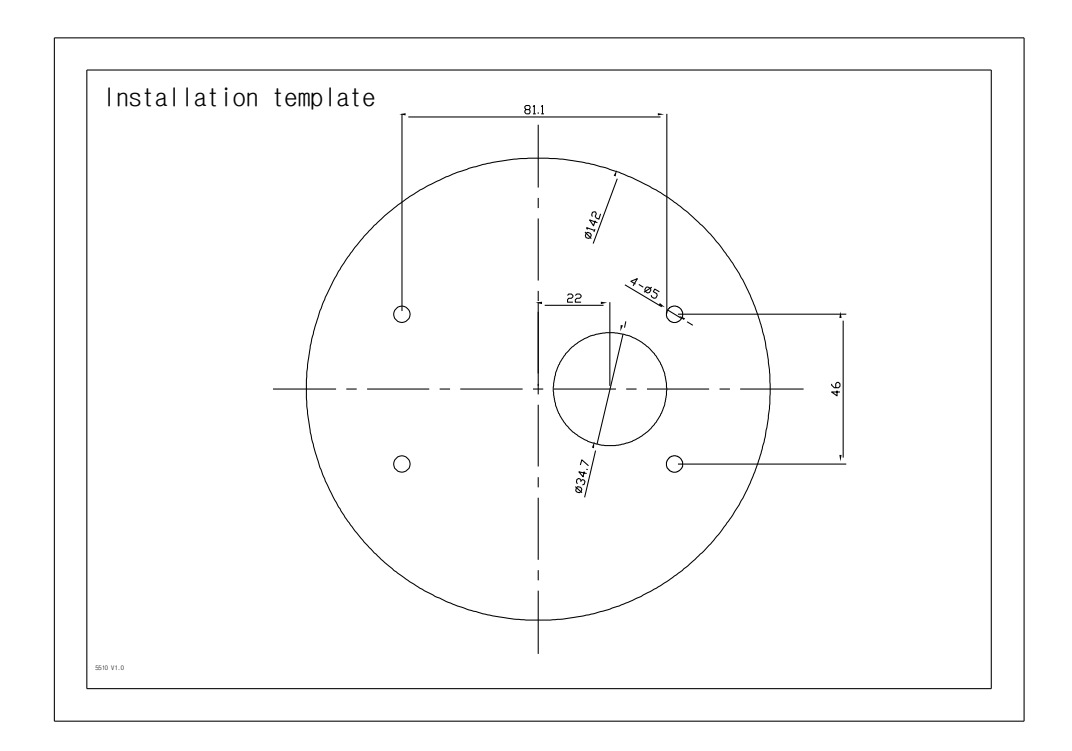

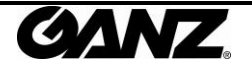

### 4.2.Setting the Image Attribute

You can set the image attribute of camera through the webpage.

The menu of image attribute can be seen under **Setup > Video & Audio > Video-in > Attribute Setting**. Brightness, contrast, hue, saturation and sharpness can be adjusted.

## 4.3.0perating the OSD Menu

To operate the OSD of camera, refer to the "OSD Menu Control Manual."

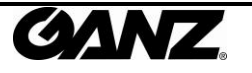

## **5. CONNECTIONS**

## 5.1.Connectors

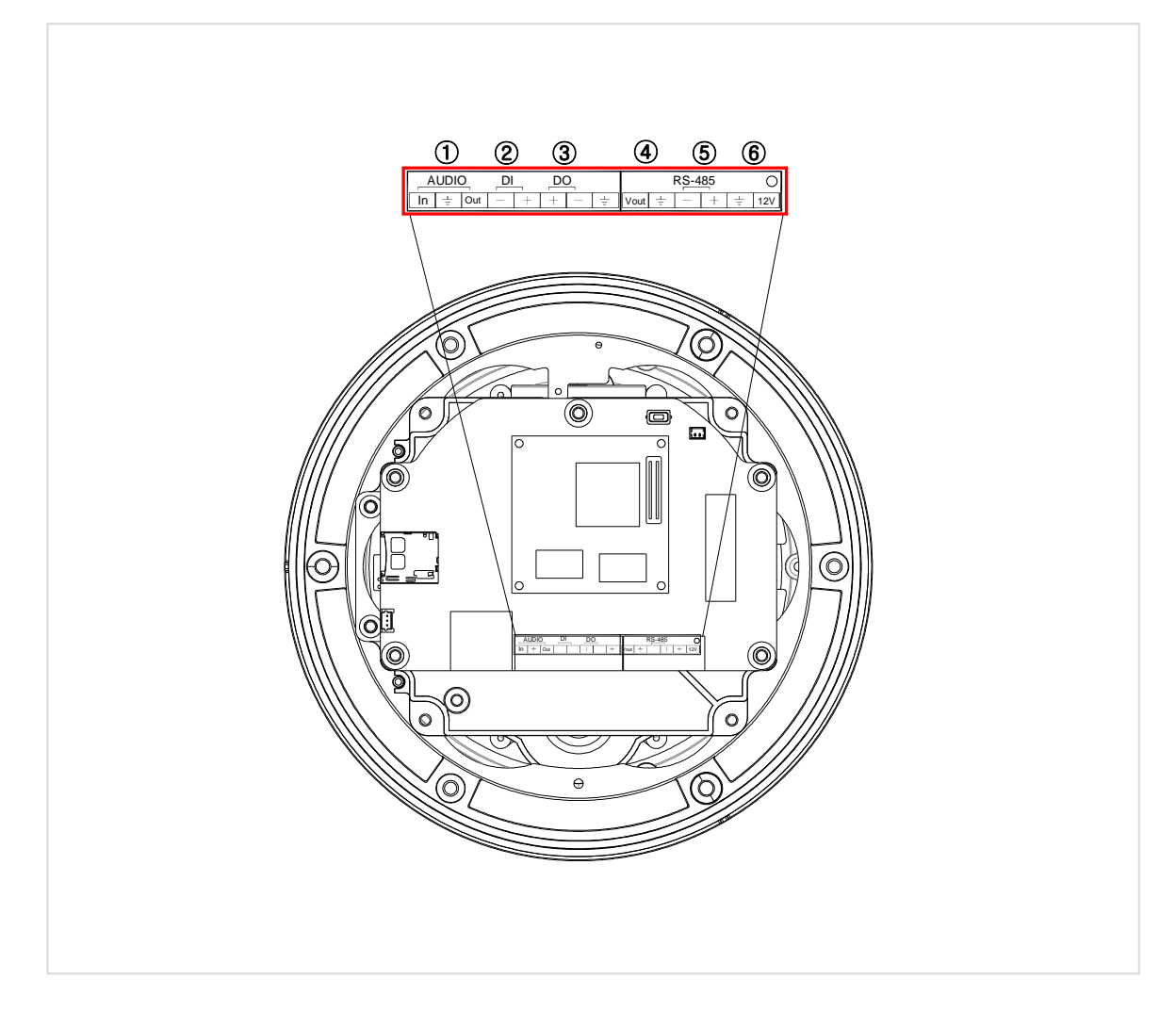

### ① Audio Input/Output Connection

Connect to the audio input device such as a mike and the audio output device such as the amplifier speaker.

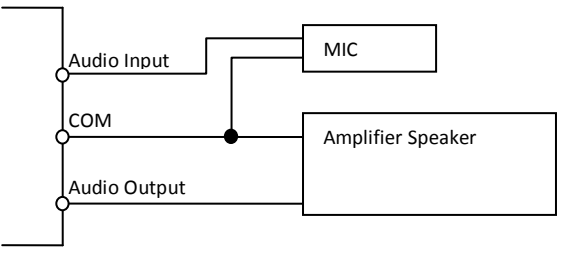

Audio Input : Linein, 1.43Vp-p(Min 1.35Vp-p, max 1.49 Vp-p), 39 K $\Omega$  Audio Output : Lineout, 46mW Power, 16  $\Omega$ 

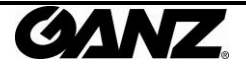

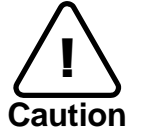

Do not connect the speaker without amplifier.

#### ② Sensor (DI) connection

The camera provides 1 channel D/I. It can be connected to either a voltage type sensor or a relay type sensor as the following figures. It can be selected by software.

Input voltage range: 0VDC minimum to 5VDC maximum, Max 50mA Input voltage threshold: 4.5V

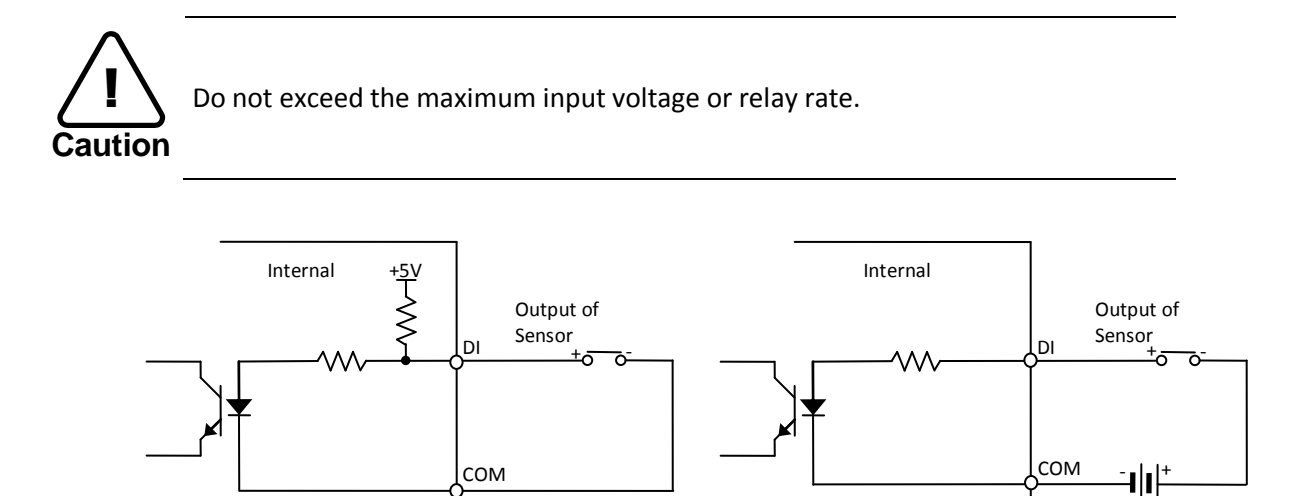

Relay Type

Voltage Type

### ③ Alarm (DO) connection

The camera provides 1 channel D/O.

Relay Rating: Max 24VAC 500mA or 12VDC 1A

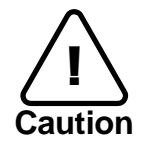

Do not exceed the maximum relay rating.

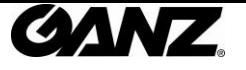

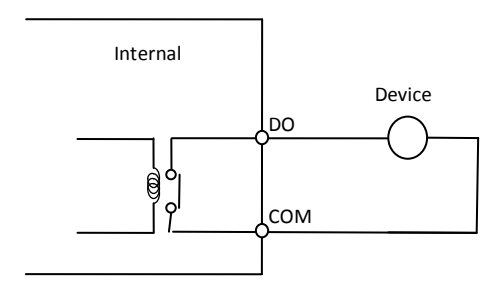

Relay Type

### 4 Analog video out

Connect with BNC coaxial cable.

#### **(5)** RS-485 Communication

For PTZ control, connect this line to keyboard.

### **(6)** Power Connection

Please, check the voltage and current capacity of rated power carefully.

| Rated Power | Input Voltage Range | Current Consumption |
|-------------|---------------------|---------------------|
| DC 12V      | DC 8V ~ 16V         | 1 A                 |

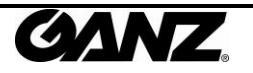

## **6. CONFIGURATION**

## 6.1.Set up network environment

The default IP address of your IP device is 192.168.XXX.XXX. You can find the available IP address from the MAC address of your device. Please make sure the device and your PC are on the same network segment before running the installation. If the network segment between your PC and the device is different, change your PC's settings as below.

IP address : **192.168.xxx.xxx** Subnet mask: **255.255.0.0** 

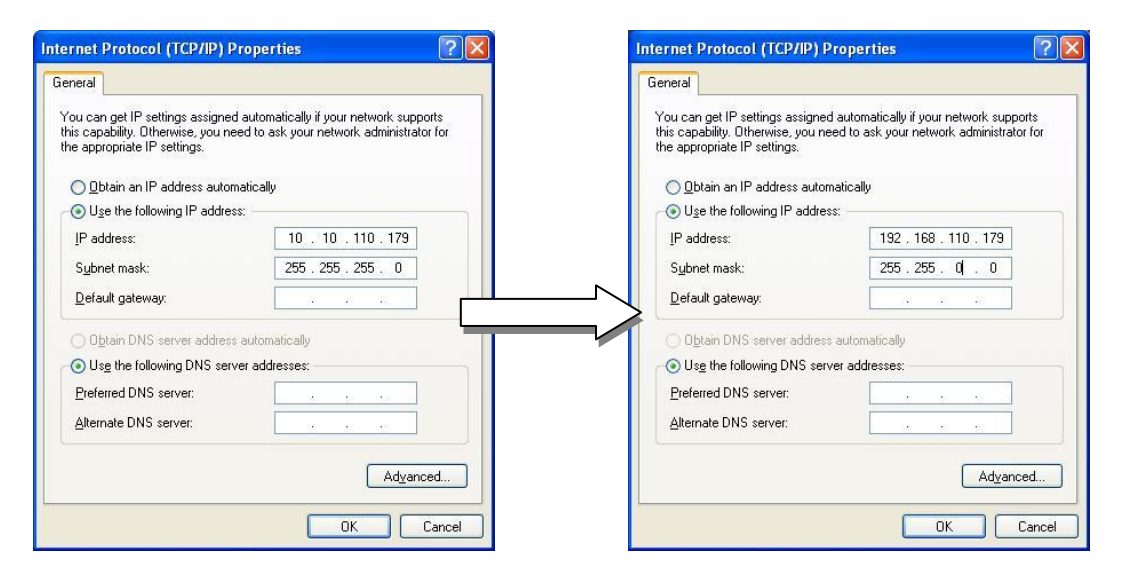

## 6.2. View video on web page

View the live video on a web page using your IP device and its IP address. You can use the IPAdminTool or enter the IP address on the web page.

### 6.2.1. View video using IPAdmin Tool

IPAdminTool automatically searches all activated network encoders and IP cameras and shows the product name, IP address, MAC address and etc. IPAdminTool is provided with SDK at the following SDK path.

{SDK root}\BIN\TOOLS\AdminTool\

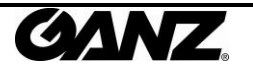

To use the IPAdminTool and view the live video on a web page:

- 1. Start IPAdminTool. Names and info of currently activated devices appear as a list.
- 2. Right-click on the desired device and select **Web view**.
- 3. Click **pop-up blocked** and install the ActiveX setup.exe by clicking the **Run** or **Save** button. You need to install the ActiveX for displaying the images.

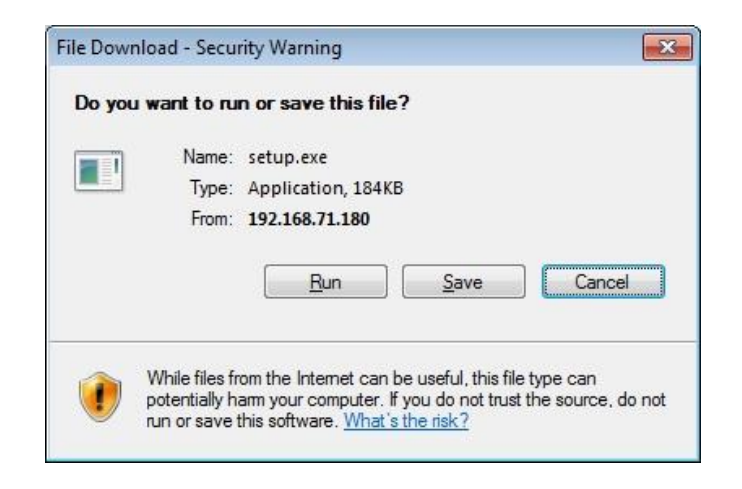

- 4. Follow the instructions of the dialog boxes and complete the installation. Then the live video is displayed on the main page of the web browser.
- 5. If the live video is not displayed with the message said, "This software requires the Microsoft XML Parser V6 or higher. Please download MSXML6 from the Microsoft website to continue. Error code: Can not create XMLDOMDocument.", please download and install the relevant MSXML.

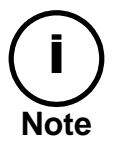

If the ActiveX **setup.exe** file fails to be installed successfully, close all of the Internet Explorer windows and go to **Program Files > AxInstall** folder on your computer. Then, run **Uninstall.exe** and try to perform the steps 1 to 4 above again.

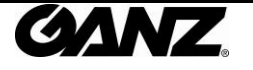

### 6.2.2. View video using IP address

View the live video on a web page using your IP device and its IP address. To have the correct IP address ready and use it on a web page:

1. Convert a MAC address to an IP address or check the IP address on the IPAdminTool. Refer to *Appendix (C): Hexadecimal-Decimal Conversion Table*.

(The MAC address is attached on the side or bottom of the device.)

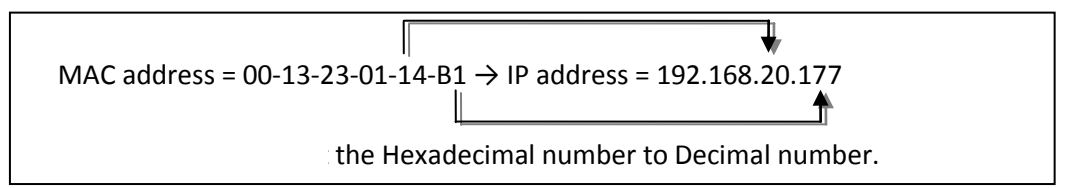

- 2. Open a web browser and enter the IP address of the device.
- 3. Click **pop-up blocked** and install the ActiveX setup.exe by clicking the **Run** or **Save** button. You need to install the ActiveX for displaying the images.
- 4. Follow the instructions of the dialog boxes and complete the installation. Then the live video is displayed on the main page of the web browser.

### 6.3. Reset

- 1. While the device is in use, press and hold the Reset button.
- 2. Release the Reset button after 3 seconds.
- 3. Wait for the system to reboot.

## 6.4. Factory Default

- 1. Disconnect the power supply from the device.
- 2. Connect the power to the device with the Reset button pressed and held.
- 3. Release the Reset button after 5 seconds.
- 4. Wait for the system to reboot.

The factory default settings can be inferred as follows:

| IP address:   | 192.168.xx.yy |
|---------------|---------------|
| Network mask: | 255.255.0.0   |
| Gateway:      | 192.168.0.1   |
| User ID:      | root          |
| Password:     | pass          |

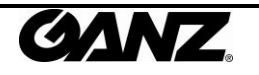

## **APPENDIX (A): SPECIFICATIONS**

### Summary

| Camera Module          |                                                              |
|------------------------|--------------------------------------------------------------|
| Image Sensor           | Sony 1/4" Super HAD CCD                                      |
| Effective Pixels       | 811 x 508 (NTSC) / 795 x 596 (PAL)                           |
| TV System              | NTSC / PAL                                                   |
| Horizontal Resolution  | 580 TVL (Color), 680 TVL (B/W)                               |
| Zoom                   | X12 Optical Zoom, x16 Digital Zoom                           |
| Focal length           | F1.67~1.88, f=3.94~46.05mm                                   |
| Sync System            | Internal (12 VDC)                                            |
| Min. Illumination      | 0.7 Lux(Color) / 0.02 Lux(B/W), 50 IRE                       |
| Lens                   | 10X Optical Day & Night F1.8 f=3.8 ~ 38.0 mm                 |
| Iris                   | Auto / Manual                                                |
| Day & Night            | Auto / Day / Night(ICR)                                      |
| S / N Ratio            | 52 dB                                                        |
| BLC                    | On/Off                                                       |
| Flickerless            | On/Off                                                       |
| SSNR                   | Yes                                                          |
| Dome                   |                                                              |
| Pan Angle / Sneed      | 360° Endless Rotation,                                       |
|                        | Manual: 0.05° ~ 150°/sec / Preset: Max 250°/sec              |
| Tilt Angle / Speed     | -2° ~ 90°,<br>Manual: 0.05° ~150°/sec / Preset: Max 250°/sec |
| Auto Scan              | Programmable Auto scan                                       |
| Pattern                | 8 Programmable Patterns (total 480 seconds)                  |
| Sector                 | 8 selectable Sectors with 16 characters                      |
| On Screen Display      | Yes                                                          |
| Video                  |                                                              |
| Compression            | H.264, MPEG-4, MJPEG Selectable per Stream                   |
| Number of Streams      | Dual stream, Configurable                                    |
| Resolution             | D1, 4CIF, 2CIF, VGA, CIF, QCIF, QVGA                         |
| Compression FPS        | 25/30 fps @ D1 (PAL/NTSC)                                    |
| De-interlacing         | Support (DSP)                                                |
| Motion Detection       | Support                                                      |
| Burnt-in Text(digital) | Support (DSP)                                                |
| Analog Video Output    | 1 Loop Out (Terminal Block)                                  |
| Audio                  |                                                              |

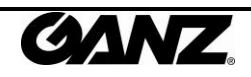

| Input / Output | 1 / 1 Ch                                                                                                    |  |  |  |  |  |  |  |  |
|----------------|----------------------------------------------------------------------------------------------------|--|--|--|--|--|--|--|--|
| Compression    | Compression PCM, G.711                                                                                                    |  |  |  |  |  |  |  |  |
| Function       |                                                                                                    |  |  |  |  |  |  |  |  |
| Network        | 10/100 Base-T                                                                                                    |  |  |  |  |  |  |  |  |
| DI / DO        | 1 / 1 Ch                                                                                                    |  |  |  |  |  |  |  |  |
| RS-485         | Support                                                                                                    |  |  |  |  |  |  |  |  |
| Protocol       | TCP/IP, UDP/IP, HTTP, RTSP, RTCP, RTP/UDP, RTP/TCP,<br>SNTP, mDNS, UPnP, SMTP, SOCK, IGMP, DHCP,<br>FTP, DDNS, SSL v2/v3, IEEE 802.1X, SSH, SNMP v2/v3 |  |  |  |  |  |  |  |  |
| SD memory      | Micro SD card slot<br>X Micro SD Card is not included                                                                                                  |  |  |  |  |  |  |  |  |
| Mechanical     |                                                                                                    |  |  |  |  |  |  |  |  |
| Material       | Aluminum Die Casting / Polycarbonate                                                                                                    |  |  |  |  |  |  |  |  |
| Dimensions     | Housing : Housing: 157(Φ) x 178(H) mm                                                                                                    |  |  |  |  |  |  |  |  |
| Color          | Ivory                                                                                                    |  |  |  |  |  |  |  |  |
| Weight         | 1,900 g                                                                                                    |  |  |  |  |  |  |  |  |

## **Electrical Characteristics**

| Power Source        | 12V DC                                               |  |  |  |
|---------------------|------------------------------------------------------|--|--|--|
| Power Consumption   | 1400mA                                               |  |  |  |
| (Approx.)           |                                                      |  |  |  |
| Analog Video Output | 1 Vp-p, 75Ω, Composite                               |  |  |  |
| Audio Input         | Linein, 1.43Vp-p(Min 1.35Vp-p, max 1.49 Vp-p), 39 KΩ |  |  |  |
| Audio Output        | Lineout, 46mW Power, 16 Ω                            |  |  |  |
| Sensor(D/I)         | Max 50mA@5VDC, TTL level 4.5V threshold              |  |  |  |
| Alarm(D(Q))         | Max 500mA@24VAC or 1A@12VDC                          |  |  |  |
| Alarm(D/O)          | On-state resistance: 50 $\Omega$ (max continuous)    |  |  |  |

## **Environment Condition**

| Operating Temperature | <b>Operating Range</b><br>DC12V : -40°C ~ 50°C (-40°F ~ 122°F)<br><b>Cold Start</b><br>DC12V : -10°C (14°F) |
|-----------------------|----------------------------------------------------------------------------------------------------|
| Storage Temperature   | -20 °C ~ 60 °C (-4°F ~ 140 °F)                                                                              |
| Operating Humidity    | Up to 85% RH                                                                                                |

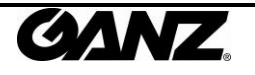

## **APPENDIX (B): DIMENSIONS**

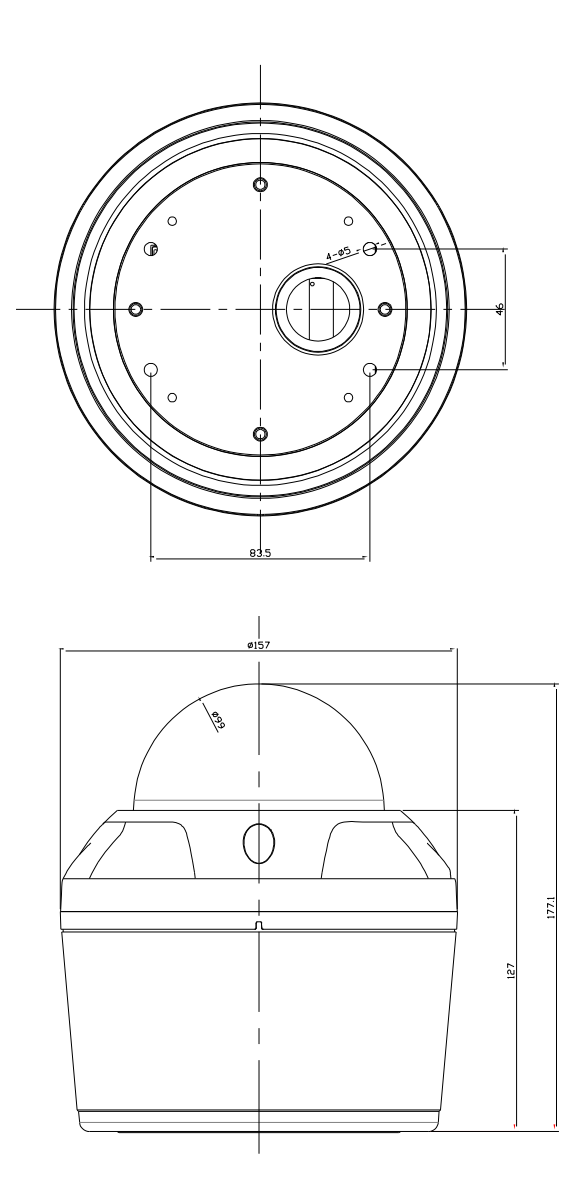

(Unit: mm)

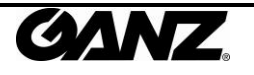

## APPENDIX (C): HEXADECIMAL-DECIMAL CONVERSION TABLE

Refer to the following table when you convert the MAC address of your device to IP address.

| Hex | Dec | Hex | Dec | Hex | Dec | Hex | Dec | Hex | Dec | Hex | Dec | Hex | Dec |
|-----|-----|-----|-----|-----|-----|-----|-----|-----|-----|-----|-----|-----|-----|
| 00  | 0   | 25  | 37  | 4A  | 74  | 6F  | 111 | 94  | 148 | B9  | 185 | DE  | 222 |
| 01  | 1   | 26  | 38  | 4B  | 75  | 70  | 112 | 95  | 149 | BA  | 186 | DF  | 223 |
| 02  | 2   | 27  | 39  | 4C  | 76  | 71  | 113 | 96  | 150 | BB  | 187 | EO  | 224 |
| 03  | 3   | 28  | 40  | 4D  | 77  | 72  | 114 | 97  | 151 | BC  | 188 | E1  | 225 |
| 04  | 4   | 29  | 41  | 4E  | 78  | 73  | 115 | 98  | 152 | BD  | 189 | E2  | 226 |
| 05  | 5   | 2A  | 42  | 4F  | 79  | 74  | 116 | 99  | 153 | BE  | 190 | E3  | 227 |
| 06  | 6   | 2B  | 43  | 50  | 80  | 75  | 117 | 9A  | 154 | BF  | 191 | E4  | 228 |
| 07  | 7   | 2C  | 44  | 51  | 81  | 76  | 118 | 9B  | 155 | C0  | 192 | E5  | 229 |
| 08  | 8   | 2D  | 45  | 52  | 82  | 77  | 119 | 9C  | 156 | C1  | 193 | E6  | 230 |
| 09  | 9   | 2E  | 46  | 53  | 83  | 78  | 120 | 9D  | 157 | C2  | 194 | E7  | 231 |
| 0A  | 10  | 2F  | 47  | 54  | 84  | 79  | 121 | 9E  | 158 | C3  | 195 | E8  | 232 |
| OB  | 11  | 30  | 48  | 55  | 85  | 7A  | 122 | 9F  | 159 | C4  | 196 | E9  | 233 |
| 0C  | 12  | 31  | 49  | 56  | 86  | 7B  | 123 | A0  | 160 | C5  | 197 | EA  | 234 |
| 0D  | 13  | 32  | 50  | 57  | 87  | 7C  | 124 | A1  | 161 | C6  | 198 | EB  | 235 |
| 0E  | 14  | 33  | 51  | 58  | 88  | 7D  | 125 | A2  | 162 | C7  | 199 | EC  | 236 |
| OF  | 15  | 34  | 52  | 59  | 89  | 7E  | 126 | A3  | 163 | C8  | 200 | ED  | 237 |
| 10  | 16  | 35  | 53  | 5A  | 90  | 7F  | 127 | A4  | 164 | C9  | 201 | EE  | 238 |
| 11  | 17  | 36  | 54  | 5B  | 91  | 80  | 128 | A5  | 165 | CA  | 202 | EF  | 239 |
| 12  | 18  | 37  | 55  | 5C  | 92  | 81  | 129 | A6  | 166 | СВ  | 203 | FO  | 240 |
| 13  | 19  | 38  | 56  | 5D  | 93  | 82  | 130 | A7  | 167 | CC  | 204 | F1  | 241 |
| 14  | 20  | 39  | 57  | 5E  | 94  | 83  | 131 | A8  | 168 | CD  | 205 | F2  | 242 |
| 15  | 21  | 3A  | 58  | 5F  | 95  | 84  | 132 | A9  | 169 | CE  | 206 | F3  | 243 |
| 16  | 22  | 3B  | 59  | 60  | 96  | 85  | 133 | AA  | 170 | CF  | 207 | F4  | 244 |
| 17  | 23  | 3C  | 60  | 61  | 97  | 86  | 134 | AB  | 171 | D0  | 208 | F5  | 245 |
| 18  | 24  | 3D  | 61  | 62  | 98  | 87  | 135 | AC  | 172 | D1  | 209 | F6  | 246 |
| 19  | 25  | 3E  | 62  | 63  | 99  | 88  | 136 | AD  | 173 | D2  | 210 | F7  | 247 |
| 1A  | 26  | 3F  | 63  | 64  | 100 | 89  | 137 | AE  | 174 | D3  | 211 | F8  | 248 |
| 1B  | 27  | 40  | 64  | 65  | 101 | 8A  | 138 | AF  | 175 | D4  | 212 | F9  | 249 |
| 1C  | 28  | 41  | 65  | 66  | 102 | 8B  | 139 | B0  | 176 | D5  | 213 | FA  | 250 |
| 1D  | 29  | 42  | 66  | 67  | 103 | 8C  | 140 | B1  | 177 | D6  | 214 | FB  | 251 |
| 1E  | 30  | 43  | 67  | 68  | 104 | 8D  | 141 | B2  | 178 | D7  | 215 | FC  | 252 |
| 1F  | 31  | 44  | 68  | 69  | 105 | 8E  | 142 | B3  | 179 | D8  | 216 | FD  | 253 |
| 20  | 32  | 45  | 69  | 6A  | 106 | 8F  | 143 | B4  | 180 | D9  | 217 | FE  | 254 |
| 21  | 33  | 46  | 70  | 6B  | 107 | 90  | 144 | B5  | 181 | DA  | 218 | FF  | 255 |
| 22  | 34  | 47  | 71  | 6C  | 108 | 91  | 145 | B6  | 182 | DB  | 219 |     |     |
| 23  | 35  | 48  | 72  | 6D  | 109 | 92  | 146 | B7  | 183 | DC  | 220 |     |     |
| 24  | 36  | 49  | 73  | 6E  | 110 | 93  | 147 | B8  | 184 | DD  | 221 |     |     |

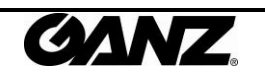

## **REVISION HISTORY**

| MAN#   | DATE(M/D/Y) | Comments                       |  |  |  |  |  |  |
|--------|-------------|--------------------------------|--|--|--|--|--|--|
| 01A.01 | 12/219/2011 | Created                        |  |  |  |  |  |  |
| 01A.02 | 01/03/2012  | Modified operating temperature |  |  |  |  |  |  |

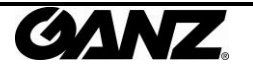